# メール&Web サービス メールホスティング

メール設定変更ツール 操作説明書

2016年9月12日

#### 0 はじめに

『メール設定変更ツール』は、実行された環境のメールソフトの設定情報を抽出し、確認および修正するソフトウェ アです。

設定を行う前に、メールソフトは終了させておいてください。

#### ●動作環境

【システム】 ・ Windows Vista / 7 / 8 / 8.1 / 10

#### 【メールソフト】

- ・ Windows メール (Windows Vista のみ)
- ・ Windows Live メール 2011 / 2012
- Microsoft Outlook 2007 / 2010 / 2013 / 2016
- ・ メール / カレンダー 17.6224.42281.0~17.7167.40687.0 (Windows 10 のみ)
- Thunderbird 5~45

#### 1 メール設定変更ツールを起動します

使用許諾契約書をお読みいただき、同意する場合は画面下の[上記使用許諾に同意し、使用する]をクリックしてください。

#### 使用許諾契約書

| ので、壮急のティレクトリに味存し、<br>動作環境や手順につきましては <u>マニ</u> | い。<br>同意いただいてから、<br>クリックします |     |
|-----------------------------------------------|-----------------------------|-----|
| 利用                                            | ない   上記使用許諾に同意し、使用          | वैठ |

ダイアログボックスが表示されますので、[プログラムで開く]を選択し、[OK]をクリックします。 ※[ファイルを保存する]を選択し、任意の保存場所を指定しても問題ございません。

| MailChange.zip を開く                 |   |
|------------------------------------|---|
| 次のファイルを開こうとしています:                  |   |
| 🌗 MailChange.zip                   |   |
| ファイルの種類: ZIP ファイル (463 KB)         |   |
| ファイルの場所: http://                   |   |
| このファイルをどのように処理するか選んでください           |   |
| ◎ プログラムで開く( <u>0</u> ): エクスプローラー ▼ |   |
| ⑦ ファイルを保存する( <u>S</u> )            |   |
| 今後この種類のファイルは同様に処理する(A)             |   |
| クリックしま                             | す |
| OK キャンセル                           |   |

Exe ファイル(実行ファイル)が表示されますので、ダブルクリックします。

| 整理 ▼ ファイルをす | べて展開           |            |
|-------------|----------------|------------|
| 🚖 お気に入り     | 名前             | ダブルクリックします |
| 🚺 ダウンロード    | MailChange.exe | アプリケーション   |
| 📃 デスクトップ    |                |            |
| 週 最近表示した場所  |                |            |

メール設定変更ツールが起動されると、起動画面が表示されます。Windows10 では、以下の画面が表示されている間はマウスやキーボードを操作しないでください。

| RICOH                        |                                                        |                        |
|------------------------------|--------------------------------------------------------|------------------------|
| メール設定                        | 三変更ツール                                                 | Windows10 のみ<br>表示されます |
| メール設定を検索していま<br>マウスやキーボードを操作 | す。<br>ビザコこそのままお待ちください。<br>Copyright (C) 2016 NetVision | Co., Ltd.              |

#### 2 ご利用の注意を確認します

ご利用の注意(使用許諾契約書)を確認します。 確認し、[次へ]をクリックします。

| M メール設定変更ツール                                                                                                    | ×  |
|----------------------------------------------------------------------------------------------------|----|
|                                                                                                    |    |
| ●ご利用の注意                                                                                                    |    |
| 以下のご利用の注意をよくお読みになり、「次へ」を押してください。                                                                                                    |    |
| 使用許諾契約書 ^                                                                                                    |    |
| 下記はお客さまが本ソフトウエアをご利用いただく際にご同意いただきたい事項です。<br>この内容を十分ご理解いただき、本ソフトウエアを使用すると、本契約により法的に拘束されることに同意したことになります。<br>本契約に同意しない場合は、本ソフトウエアを使用しないでください。 |    |
| 本ソフトウエアをご利用になる前に、下記の条件をよくお読みください。<br>ソフトウエアを使用された時点で、下記使用条件に同意されたものとさせていただきます。                                                            |    |
| 確認したらクリックし                                                                                                    | ます |
| 次 へ キャンセル ヘルプ                                                                                                    |    |

#### 3 メールドメインを入力します

ご利用になっているメールドメインを入力してください。メールドメインは、メールアドレスの@以降部分です。半角文字の入力をお願いします。

入力が完了したら、[次へ]をクリックします。

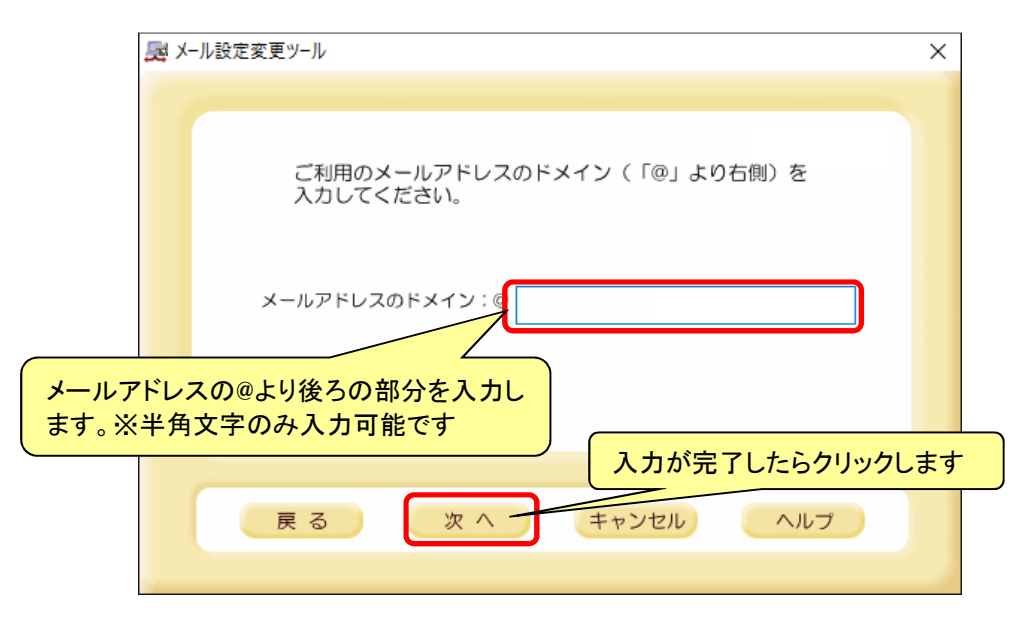

対象のメールアドレスが設定されたメールソフトが環境になかった場合はエラーメッセージを表示し本ツールが終 了します。

半角文字以外の文字が入力されていた場合、エラーメッセージを表示し、この画面に戻ります。全ての文字を半角 文字に入力し直して、再度[次へ]をクリックしてください。

#### 4 変更するメールアドレスを選択します

対象のメールアドレスが表示されますので、設定を修正するメールアドレスにチェックをつけ、[設定修正]をクリック します。

設定状態が「〇」の場合は、設定の修正の必要がないため、チェックをつけることはできません。

| 晟           | ▲ メール設定変更ツール                                                                         | ×                                                                 |
|-------------|--------------------------------------------------------------------------------------|-------------------------------------------------------------------|
|             |                                                                                      |                                                                   |
|             | 以下の対象メールアドレスが割<br>メール設定の詳細を確認する数<br>クリックしてください。<br>メール設定を修正する場合は、<br>[設定修正]をクリックしてくだ | &定されています。<br>易合は、いずれかを選択し、[詳細表示]を<br>修正するメールアドレスのチェックをつけ、<br>ごさい。 |
|             | メールアドレス                                                                              | 設定状態 メールソフト                                                       |
|             | Iser1@sample.jp<br>user1@sample.jp                                                   | × Windows Live メール<br>〇 メール                                       |
| 設定修正を行      | テラメールアドレス<br>つけます                                                                    |                                                                   |
|             | 戻る詳細表示                                                                               | 設定修正 終了 ヘルブ                                                       |
| 設定の詳細を選択してク | を確認するメールアドレス<br>リックします                                                               | 設定を修正するメールアドレスのチェッ<br>クをつけ、クリックします                                |

設定の詳細を確認する場合は、確認するメールアドレスを選択し、[詳細表示]をクリックします。 [詳細表示]をクリックすると以下のような画面が表示されますので、設定を確認してください。

| メール設定変更ツール                                                                                                    |                                                                                                    |                                   | ×  |
|----------------------------------------------------------------------------------------------------|----------------------------------------------------------------------------------------------------|-----------------------------------|----|
| 設定詳細:                                                                                                    |                                                                                                    |                                   |    |
| アカウント     :ITKeepen       名前     :サンプル                                                                            | r(user 1@sample.jp)<br>,                                                                                                    | 弊社の設定と異なる場合、<br>弊社用の設定内容を表示しま     | ंच |
| メールアドレス :user1@s.<br>受信メールサーバー<br>受信サーバー(POP3)<br>ボート番号<br>メールアカウント<br>認証方式<br>送信メールサーバー<br>送信サーバー(SMTP)<br>ボート番号 | ample.p<br>: pop3.sample.jp<br><< pop.sample.jp を指定して<br>: user 1<br><< user 1@sample.jp を指定<br>: クリア テキスト認証を使用し<br>: smtp.sample.jp<br>: 587 | ださい。 >><br>してください。>>><br>してロジオンする |    |
|                                                                                                    |                                                                                                    | OK                                |    |

### 5 パスワードを入力します(Windows10のみ)

Windows 10 の「メール」(ストアアプリ)の設定修正を行う場合は、『4 変更するメールアドレスを選択します』で[設定修正]クリック後、以下の画面が表示されます。

今までに受信したメールがパソコンから削除されますので、ご認識いただいた上で[はい]をクリックしてください。

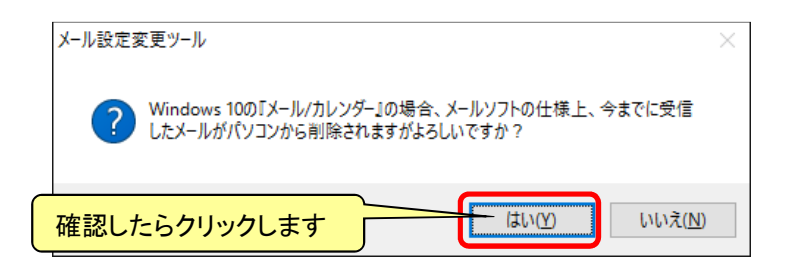

確認後、[はい]をクリックすると、以下の画面が表示されます。

メールアドレスに対応したパスワードを入力し、既に設定されているメール設定の受信サーバーの種類を選択して [次へ]をクリックします。

| ▶ メール設定変更ツール                                                    | $\times$  |      |
|-----------------------------------------------------------------|-----------|------|
|                                                                 |           |      |
| メール設定の修正を行う際、メールパスワードが必要です。<br>「メール」(ストアアプリ)に設定されている以下のメールアドレスの |           |      |
| メールアドレス: user1@sample.ip                                        | 対応し;<br>- | たパス  |
|                                                                 |           |      |
| 受信サーバー種類:  ● POP3 IMAP                                          |           |      |
| 設定されている受<br>種類を選択します                                            | 信サー       | -/:- |
| 戻る 次へ キャンセル ヘルプ                                                 |           |      |
| 入力および選択が完了したらクリックし                                              | 、ます       |      |

#### 6 設定修正確認

『4 変更するメールアドレスを選択します』で[設定修正]クリック後、以下が表示されます。メール設定の修正を行う 場合は、[はい]をクリックしてください。

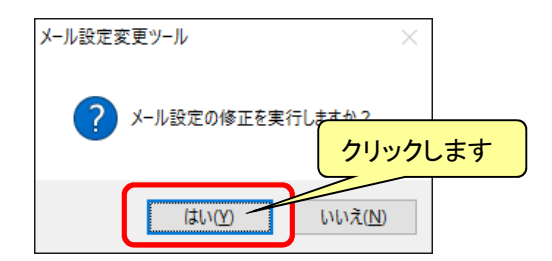

#### 7 設定修正処理

設定修正中、以下の画面が表示されたら、設定修正が完了するまでキーボードやマウスを操作しないでください。

| メール設定変更ツール                                |  |
|-------------------------------------------|--|
| 設定を行っています。<br>キーボードやマウスを操作せずにそのままお待ちください。 |  |

### 8 設定完了

設定修正が完了すると以下の画面を表示します。

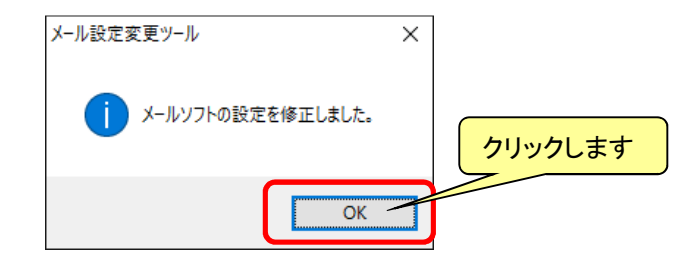

## 9 ツール削除

メールアドレスの設定が完了次第、利用した『メール設定変更ツール』を保存した場所から削除してください。

— 以上 —